## Actualización individual de PPP

## Descripción

Este proceso es utilizado para ingresar o actualizar en forma manual el PPP para cada artículo. Además, permite listar los PPP calculados para un período determinado.

Para ingresar un PPP se indicará la Moneda, el Período de PPP y el Artículo.

## Nota

Puede utilizar este proceso para ingresar el PPP inicial, en el caso que tenga registrados movimientos de stock.

Si existe un PPP para ese período – artículo, éste se visualizará en pantalla y podrá ser modificado.

Si no existe un PPP para ese período – artículo, se ingresará el PPP para el período y artículo en la moneda indicada.

El comando Cotización permite ingresar la cotización de la moneda extranjera para reexpresar el PPP de acuerdo a la cotización vigente.

Mediante el comando Listar se obtiene un listado con los PPP para un rango de artículos y un período a seleccionar.

Tenga en cuenta que sólo es posible modificar el valor correspondiente al cierre mensual, no permitiendo la modificación del valor asignado a cada comprobante.

Para más información sobre el cálculo de PPP, consulte el proceso Precio Promedio Ponderado.